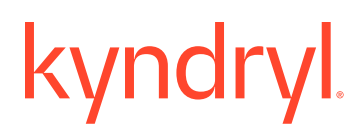

#### SHIPPING CHARGES INSTRUCTIONS

The steps are from Header level only and not on line, so the Charge line gets added on Header but is actually a separate line -

please see below -

#### **1)** Add Shipping Cost on Header

| Create Invoice                                                                                                    |                                                                                                    | Update                                    | Save                                                  | Exit                                                 | Next             |
|----------------------------------------------------------------------------------------------------|----------------------------------------------------------------------------------------------------|-------------------------------------------|-------------------------------------------------------|------------------------------------------------------|------------------|
| ▼ Invoice Header                                                                                                    |                                                                                                    |                                           | tes required                                          | field Add                                            | to Header 🔻      |
| Summary                                                                                                    |                                                                                                    |                                           | Shipping                                              | (Cost                                                |                  |
| Invoice #:* Support2<br>Invoice Date:* 26 Feb 2021                                                                                                    | Subtotal:     \$4,567.00 USD       Total Tox:     \$0,00 USD       Total Cross Amount:     \$4,567.00 USD       Total Net Amount:     \$4,567.00 USD       Amount Due:     \$4,567.00 USD |                                           | Shipping<br>Discount<br>Payment<br>Addition<br>Commer | ; Documents<br>t<br>t Term<br>al Reference Doc<br>nt | uments and Dates |
| Remit To Sample Address 1 V                                                                                                    |                                                                                                    |                                           | Attachme                                              | ent                                                  |                  |
| Wyoning, M<br>Choose Address thild T<br>Choose Address thild T<br>Choose Address thi | ping Cost on Summary level                                                                                                    | at this point                             |                                                       |                                                      |                  |
| Shipping                                                                                                    |                                                                                                    |                                           |                                                       |                                                      |                  |
| Header level shipping ① Line level                                                                                                    | Lshipping ①                                                                                                    |                                           |                                                       |                                                      |                  |
| Ship From: AMERICAN INTERNATIONAL                                                                                                    | Ship To:                                                                                                    | Gordon Food Service (GFS)<br>Wyoming , MI |                                                       |                                                      |                  |
| PITTSBURGH , AL<br>United States                                                                                                    | Deliver To:                                                                                                    | United States                             |                                                       |                                                      |                  |
| Shipping Cost<br>Shipping Amount:                                                                                                    | Shipping Date:                                                                                                    |                                           |                                                       |                                                      |                  |

# kyndryl

3) Go back to Add to Header section and add Shipping Tax -

| * Indica | ates required field | Add to Header 🔻         |
|----------|---------------------|-------------------------|
|          | Shipping Tax        |                         |
|          | Shipping Docume     | ents                    |
|          | Discount            |                         |
|          | Payment Term        |                         |
|          | Additional Refere   | nce Documents and Dates |
|          | Comment             |                         |
|          | Attachment          |                         |

4) You will now notice a Shipping Tax on Summary level as below -

| hipping Cost     |             |        |                |                 |                |
|------------------|-------------|--------|----------------|-----------------|----------------|
| Shipping Amount: | \$23.00 USD |        |                | Shipping Date:  | Ē              |
|                  |             |        |                |                 |                |
| hipping Tax      |             |        | Tax on Shippin | a               |                |
| Category:*       | Sales Tax   | $\sim$ | line           | Taxable Amount: | \$23.00 USD    |
|                  |             |        |                |                 | Required field |
| Location:        |             |        |                | Tax Rate Type:  |                |
| Description:     |             |        |                | Data(06)        |                |
|                  |             |        |                | Rate(90).       | 2              |
| Regime:          |             | ~      |                | Tax Amount:     | \$0.46 USD     |

# kyndryl

### 5) Click Next and you will see that Shipping Cost is a separate line and tax is on it.

Net Amount: \$4,567.00 USD

| Line No. | Line Ref No.                                                                   | Туре                                                                                                    | Part No. / Desc  | ription        |            | Qty / Unit            | U                     | Init Price   |               |
|----------|--------------------------------------------------------------------------------|----------------------------------------------------------------------------------------------------|------------------|----------------|------------|-----------------------|-----------------------|--------------|---------------|
| 2        | 0                                                                              | SERVICE                                                                                                    | Shipping Cost    |                |            | 1/(EA)                | \$                    | 23.00 USD    |               |
|          | DETAILS                                                                        |                                                                                                    |                  |                |            |                       |                       |              |               |
|          | Ai<br>Manufae<br>Manu<br>Co<br>Classificatic<br>Service Cla<br>Additional Info | uxiliary Part ID:<br>cturer Part No.:<br>facturer Name:<br>untry of Origin:<br>on Domain:<br>ussification:<br>7<br>ormation: | nspsc<br>8100000 |                | Sh         | nipping ch<br>line an | arge as s<br>d Tax on | second<br>it |               |
|          | Is Shipping S<br>Tax Details:                                                  | Service Item:                                                                                                    | yes              |                |            |                       |                       |              |               |
|          | Tax Category                                                                   | Tax Rate                                                                                                    | Tax Rate Type    | Taxable Amount | Tax Amount | Tax Location          | Description           | Tax Regime   | Exempt Detail |
|          | Sales Tax                                                                      | 2%                                                                                                    |                  | \$23.00 USD    | \$0.46 USD |                       |                       |              |               |